## User Guide

## Employees | Changing Employees Home Site

*N.B – To perform this task you must have user access at the employer's realm and editor access to the site. This task is to be performed at the realm level* 

**STEP ONE |** Change an employee's home site

Click view on next to the employer company in the Works For table.

## Tracey Spicer (cardholder)

| general   | competencies | roles | tasks         | keys          | training |  |
|-----------|--------------|-------|---------------|---------------|----------|--|
| Works For |              |       | Id Dealm Assa | cistion Dolos | Manu     |  |

| Default | Company                         | ld  | Realm Association | Roles    | View |     |
|---------|---------------------------------|-----|-------------------|----------|------|-----|
| 1       | Pegasus Management Pty. Limited | 138 | Employee          | Employee | View | add |

## Click the Locations tab

| Tracey Spice                                                                              | er (employee                           | )                            |
|-------------------------------------------------------------------------------------------|----------------------------------------|------------------------------|
| general                                                                                   | locations                              |                              |
| Employer:<br>Training Email:<br>Employee No:<br>Department:<br>Emp Status:<br>Contractor: | Pegasus Manageme<br>fstevenson@pegasus | ent Pty. Limited<br>e.net.au |
| back                                                                                      | edit 🧐                                 |                              |

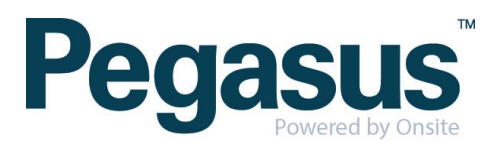

Click edit

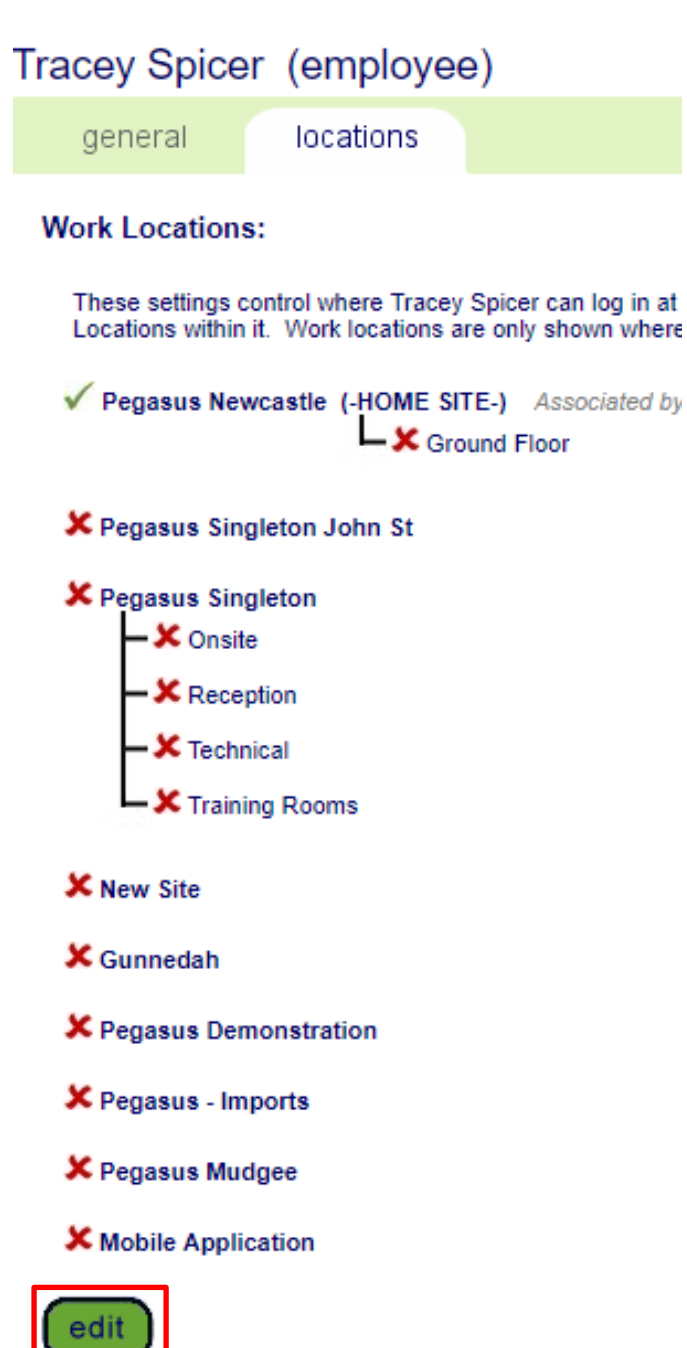

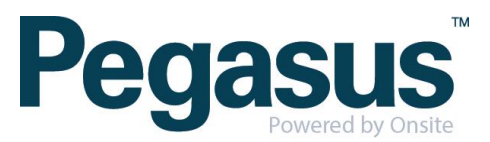

You need to choose the work location in the tick box and the homesite in the dropdown. Click continue.

| Tracey Spicer (employee)                                                                                                    |
|----------------------------------------------------------------------------------------------------|
| general locations                                                                                                    |
| Home Site:                                                                                                    |
| An employee can only have one home site per company, ev<br>can only be a site user or a site contact on their home site.<br>site. |
| Home Site: Pegasus Gunnedah ▼ Only sites                                                                                          |
| Work Locations:                                                                                                    |
| These settings control where Tracey Spicer can log in at (<br>Locations within it. Work locations are only shown where            |
| Mobile Application                                                                                                    |
| New Site                                                                                                    |
| Pegasus Demonstration                                                                                                    |
| ✓ Gunnedah                                                                                                    |
| Pegasus - Imports                                                                                                    |
| Pegasus Mudgee                                                                                                    |
| Pegasus Newcastle (-ORIGINAL HOME SITE-) Ground Floor                                                                             |
| Pegasus Singleton                                                                                                    |
| - Onsite                                                                                                    |
| - C Reception                                                                                                    |
| - C Technical                                                                                                    |
| L 🔲 Training Rooms                                                                                                    |
| Pegasus Singleton John St                                                                                                    |
| cancel                                                                                                    |

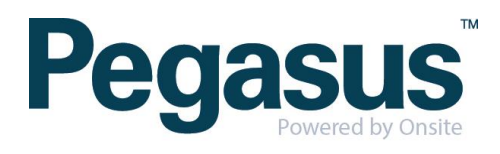